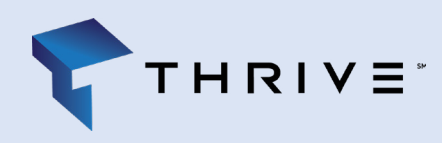

## Local Login to Thrive Platform - Client Portal **Web Browser**

Thrive's Client Portal allows you to access and make changes to your service requests from any device, anywhere and at anytime.

You can access Thrive's Client Portal by using your email and setting up a password.

## Web Browser Login

- Navigate to https://thrive.service-now.com/client Click "Forgot Password"
- 2. Enter your email address and Click "Next"
- 3. Enter your email address once more following the prompt then Click "Next"
- 4. You have successfully completed the verification process to send your temporary password to your email address. Go to your email and follow the prompts to get your new password
- 5. Enter in a new password and confirm it by retyping once more
- Once you enter in your new password, this will redirect you to the main log in page at https://thrive.service-now.com/client. Enter your User name and the password that you set. "Click Login". Follow Step 6 for all future logins.

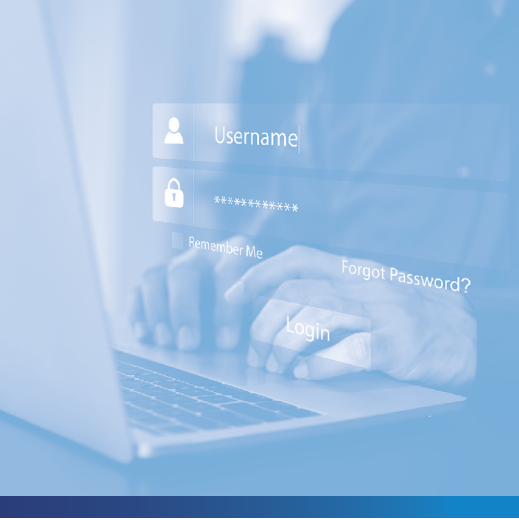

| C Login - Th<br>← → C                                                                                                    | thrive service-now con                                                                                                    | n/client                                                                                                    |                                                                                                    |                           |
|----------------------------------------------------------------------------------------------------|----------------------------------------------------------------------------------------------------|----------------------------------------------------------------------------------------------------|----------------------------------------------------------------------------------------------------|---------------------------|
|                                                                                                    |                                                                                                    |                                                                                                    |                                                                                                    |                           |
|                                                                                                    |                                                                                                    |                                                                                                    | Login                                                                                                    |                           |
|                                                                                                    |                                                                                                    |                                                                                                    | User name                                                                                                    |                           |
|                                                                                                    |                                                                                                    |                                                                                                    |                                                                                                    |                           |
|                                                                                                    |                                                                                                    |                                                                                                    |                                                                                                    |                           |
|                                                                                                    |                                                                                                    |                                                                                                    | Password                                                                                                    |                           |
|                                                                                                    |                                                                                                    |                                                                                                    |                                                                                                    |                           |
|                                                                                                    |                                                                                                    |                                                                                                    | Forgot Password ?                                                                                                    | Login                     |
|                                                                                                    |                                                                                                    |                                                                                                    | Use external login                                                                                                    |                           |
|                                                                                                    |                                                                                                    |                                                                                                    |                                                                                                    |                           |
|                                                                                                    |                                                                                                    |                                                                                                    |                                                                                                    |                           |
|                                                                                                    |                                                                                                    |                                                                                                    |                                                                                                    |                           |
|                                                                                                    |                                                                                                    |                                                                                                    |                                                                                                    |                           |
|                                                                                                    |                                                                                                    |                                                                                                    |                                                                                                    |                           |
| Password Re                                                                                                    | iset - Identify × +                                                                                                    |                                                                                                    |                                                                                                    |                           |
| < → C                                                                                                    | thrive.service-now.com/\$                                                                                                    | pwd_reset.do?sysparm_url=ss                                                                                                    | _default                                                                                                    |                           |
|                                                                                                    | Identify                                                                                                    |                                                                                                    | Verify                                                                                                    |                           |
|                                                                                                    |                                                                                                    |                                                                                                    |                                                                                                    |                           |
|                                                                                                    |                                                                                                    |                                                                                                    |                                                                                                    |                           |
|                                                                                                    |                                                                                                    | * Email address                                                                                                    |                                                                                                    | _                         |
|                                                                                                    |                                                                                                    |                                                                                                    |                                                                                                    | Nex                       |
|                                                                                                    |                                                                                                    |                                                                                                    |                                                                                                    |                           |
| O Password Re                                                                                                    | sset - Identify X +                                                                                                    |                                                                                                    |                                                                                                    |                           |
| Pessword Re ← → C                                                                                                    | eset-Identify × +<br>thrive.service-now.com/Sp<br>Identify                                                                                                    | pwd_reset.do?tysparm_url=ss                                                                                                    | default<br>Verfy                                                                                                    | >                         |
| ○ Password Re<br>← → C                                                                                                    | eset - Identify × +<br>thrive.service-now.com/\$<br>identify                                                                                                    | pwd_reset.do?tysparm_url~ss                                                                                                    | default<br>Verfy                                                                                                    | >                         |
| Password Re                                                                                                    | eset identify X + a thrivesen/ce-now.com/5 identify identify                                                                                                    | pwd_reset.do?tysparm_url=ss                                                                                                    | default<br>Verty                                                                                                    |                           |
| Q Password Re<br>← → C                                                                                                    | eset: identify X +<br>a thrivesenice-now.com/Sy<br>Identify                                                                                                    | pwd_reset.do?tysparm_url~ss<br>* Email address                                                                                                    | Sefault<br>Verty                                                                                                    |                           |
| Q Password Re ← → C                                                                                                    | enti-Islentify X +<br>a thrive.service.now.com/Sy<br>Islentify                                                                                                    | pivd_reset.dohysparm_url+ss                                                                                                    | Selauk<br>Verty                                                                                                    |                           |
| C Parrend Re                                                                                                    | set i landy x +<br>• thrive service now cond j<br>blowdy                                                                                                    | pord_reset.dobysparm_of=ss                                                                                                    | Selauk<br>Verty                                                                                                    |                           |
| C Parred h                                                                                                    | nor landy X +                                                                                                    | pred_reset.do/typparm_of=ss                                                                                                    | Selant<br>Verty                                                                                                    |                           |
| C Parmod Re ← ⇒ C ∴ Farmod Re                                                                                                    | ner tilently X + tilently exercise nou com/s tilently tilently tilently                                                                                                    | puel, rest dobyspam, ut-sc                                                                                                    | Sofaut<br>Wedy                                                                                                    |                           |
| C Passed R ← ⇒ C C Passed R ← ⇒ C                                                                                                    | ent literity x + thrift service nou config identify                                                                                                    | port reset do hyspann, of +sc                                                                                                    | ciclast:<br>worky                                                                                                    |                           |
| $\bigcirc$ Passed In<br>$\leftarrow \rightarrow \bigcirc$                                                                                                    | escri tälentäy X +<br>a tärvin senske non con /5<br>tälentäy<br>ont 'tanty X +<br>a tärvin senske non con /5<br>tälentäy v'                                                                                                    | port_reset.dolhysparm_of=ss                                                                                                    | cidapit<br>woly                                                                                                    |                           |
| $\bigcirc$ Passed Is<br>$\leftarrow \rightarrow \bigcirc$                                                                                                    | ner täntö, k +<br>tärkin serike-nou con / j<br>täntör<br>stantör<br>ner töntör nou com / j<br>Metöly v                                                                                                    | post, reset.do/hysparm.usf-ss                                                                                                    | SelayA<br>Wedy                                                                                                    |                           |
| <ul> <li>Passed like</li> <li>⇒ C</li> <li>C Passed like</li> <li>⇒ C</li> <li>(C) Passed like</li> <li>⇒ C</li> </ul>                                                                                                    | enet standy x +<br>a their service-roos cont/5<br>standy<br>enet tooly x +<br>a their service-roos cont/5<br>standy                                                                                                    | ped_reset.do?syspam.ud=ss<br>* Creat address<br>ped_confirm.do                                                                                                    | Octual<br>Welly ~                                                                                                    |                           |
| <ul> <li>Passed R</li> <li>→ Q</li> <li>Passed R</li> <li>← → Q</li> <li>Passed R</li> <li>← → Q</li> </ul>                                                                                                    | net Wordy x +<br>• thrive service-rose cons/s<br>sheetly<br>net 'Wordy x +<br>• Drive service-rose cons/s<br>Meetly y'                                                                                                    | puel, reset do hyspam, url-ss                                                                                                    | Selant<br>Welly<br>Welly ~                                                                                                    |                           |
| C Present In                                                                                                    | not likelity X +<br>a thrivesence-mouscours/s<br>likelity<br>ent: Wenty X +<br>a thrivesence-mouscours/s<br>likelity ✓                                                                                                    | ped_rest.dohyspam.ud+ss                                                                                                    | Sofault<br>Welly<br>Welly ~<br>Welly ~                                                                                                    | J rest your password      |
| C Parrow file € ⇒ C C Parrow file 6 ⇒ C 6 ⇒ C                                                                                                    | net ländly X +  thirty service nou com/s identify  service linely X +  Butter service nou com/s identify v                                                                                                    | port, reset do hyspann, of -se<br>front address<br>port, confirm do<br>An email has b                                                                                                    | ctelapit:<br>weeky<br>weeky<br>we | Interfyour password       |
| $\bigcirc$ Passed In<br>$\leftarrow \Rightarrow \bigcirc$                                                                                                    | ener tänetty x + a theire service-nou consty takenty ener tänety x + a theire service-nou consty Meestity v                                                                                                    | port_reset.dob/spparm_of=ss                                                                                                    | cielapit<br>worky<br>worky ~<br>worky ~<br>een sent to you providing instructions to                                                                                                    | I FERET YOUR DALLANGED    |
| $\square$ Passed for                                                                                                    | ent Menty X +<br>a thrivesentice-nouscent/5<br>standy<br>ent Menty X +<br>a three sentice-nouscent/5<br>Mently, v                                                                                                    | post, reset do'hyspann, ud-ss<br>* Creat address<br>post, confern do<br>An email has b                                                                                                    | Colast<br>weeky<br>weeky ~<br>weeky ~<br>weeky ~<br>weeky ~                                                                                                    | I rest your password      |
| $\square$ Passed fit                                                                                                    | enet silversty x +<br>a thrive service-roose controls<br>silversty<br>out 'tooly x +<br>blowesty v<br>blowesty v                                                                                                    | pred_reset.do/typpam.ut-set                                                                                                    | Orlant<br>weeky<br>weeky ✓<br>weeky ✓<br>een sent to you providing instructions to                                                                                                    | tion<br>bowestypurgestypu |
| □ Parenet fit € → C ○ Parenet fit € → C                                                                                                    | enet täretäy x +  thrive serick-max cons/s standy  text tanky x +  text tanky x +  text tanky x +  text tanky x +                                                                                                    | prod_reset.do/typparm.uel-sg                                                                                                    | Selant<br>Werky J<br>Werky J                                                                                                    | reset your password       |
| □     Pareneed fit       (←     ⇒       (←     ⇒       (←     ⇒       (←     ⇒       (←     ⇒       (←     ⇒       (←     ⇒       (←     ⇒       (←     ⇒       (←     ⇒       (←     ⇒       (←     ⇒       (←     ⇒       (←     ⇒       (←     ⇒       (←     ⇒       (←     ⇒       (←     ⇒       (←     ⇒       (←     ⇒       (←     ⇒       (←     ⇒       (←     ⇒       (←     ⇒       (←     ⇒       (←     ⇒       (←     ⇒       (←     ⇒       (←     ⇒       (←     ⇒       (←     ⇒       (←     ⇒       (←     ⇒       (←     ⇒       (←     ⇒       (←     ⇒       (←     ⇒       (←     ⇒       (←     ⇒       (←     ⇒       (←     ⇒       (←     ⇒       (←     ⇒ | ener tilentily x +<br>tiltrine service more cons/5<br>standy<br>ener tilenty x +<br>@ Brives service nonc cons/5<br>Meedby ~                                                                                                    | prof, reset do/typparm, of-ss                                                                                                    | Sofault<br>Verify<br>Verify ~<br>Verify ~                                                                                                    | / too                     |
| □     Parrow file       (€     →       ○     Tensor file       (€     →       ○     Tensor file                                                                                                    | ener tilterity x + tilterity exercise-rook.com/5 tilterity tilterity x + tilterity x + tilterity v tilterity v tit | prof, rest do hyspam, uf-sc                                                                                                    | cjela <sub>2</sub> ct<br>worky<br>worky ~<br>worky ~<br>een sent to you providing instructions to                                                                                                    | reset your password       |
| Ω     Parameter file       €     ⇒       C     resource file       €     ⇒       C                                                                                                    | ner likelij x +  thrie service nou const;  skently  ner likelij x +  Burke service nou const;  kently v                                                                                                    | peri rest do hyspam, of size                                                                                                    | <pre>chelapit:</pre>                                                                                                    | reset your password       |
| $\bigcirc$ Passed for<br>$\leftarrow \Rightarrow \bigcirc$                                                                                                    | ent Menthy X +                                                                                                    | prod, reset.do/hyspamuti-se<br>* Count address<br>prod, confirm.do<br>Parter<br>Parter<br>Parter<br>Parter<br>Parter<br>Parter<br>Confirm.do<br>Confirm.do | (celasit<br>worky<br>worky ✓<br>worky ✓<br>een sunt to you providing instructions to                                                                                                    | rest your passed          |

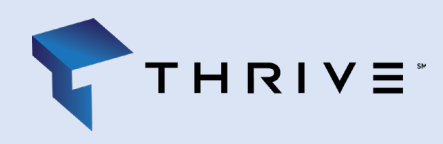

## Thrive Platform - Client Portal Mobile App

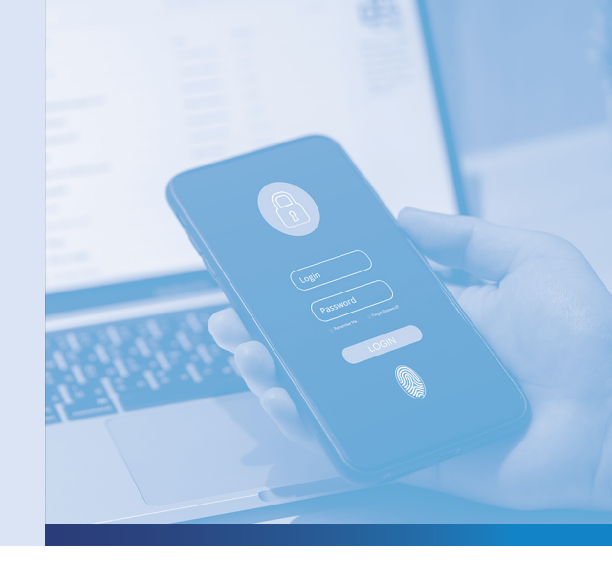

## Mobile App Download and Log in - Now<sup>®</sup> Mobile by ServiceNow

 Download the Now<sup>®</sup> Mobile App from your iOS / Android app store. You want to choose the app with subheading: Remove Friction from your Work. Click to Open App. You can then choose to allow (or not) notification alerts.

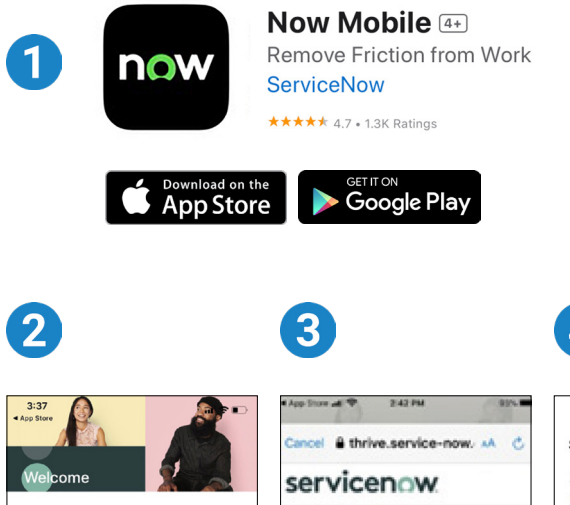

- 2. Enter the Instance Address or Scan QR code: Type in "Thrive" and it will autopopulate with https://thrive.service-now.com. Click Save & log in.
- 3. Use External Log In. Type in your email address.
- 4. Sign In using your email address. Then enter your password. Verify your identity. Enter the code that is sent to your mobile phone or email.
- 5. You should see "Welcome to Mobile".
- 6. To submit a case, click on the "Thrive Client Portal" icon at the bottom of the page. Click "Get Help" and submit as you would via the web portal.

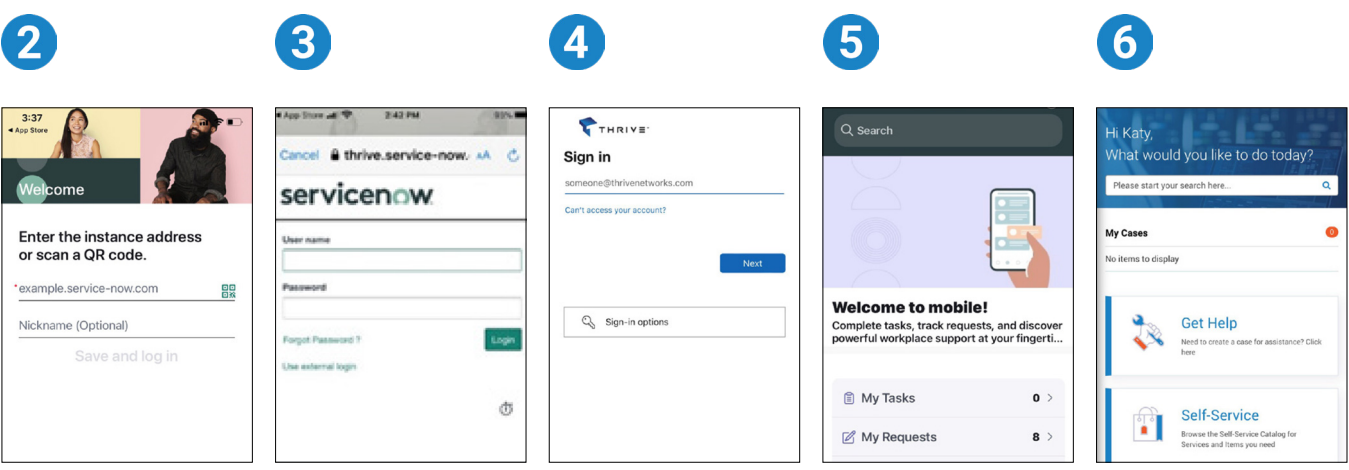